## Procedure for connecting to campus Wi-Fi "000saga-u" and deleting settings

## Saga University offers the campus Wi-Fi "000saga-u."

After changing the password, delete the setting of the campus Wi-Fi "000saga-u" and reconnect.

- 1. Windows OS
  - Wi-Fi "000saga-u" connection procedure Under Wi-Fi, click Manage Wi-Fi Connections, then click 000 saga -u. Click Connect for 000saga -u.

| Wi-Fi 接続の管理                                                       | ← Wi-Fi              |    | ← Wi-Fi             |   |
|-------------------------------------------------------------------|----------------------|----|---------------------|---|
| ogwap07 未接続 機内モード                                                 | ogwap07<br>接続済み、オープン | Ū  | ogwap07<br>接続済み     |   |
| 次         党         ①           夜歴モード         アクセンビリティ         表示 |                      | 切断 | eduroam             |   |
| ö ————————————————————————————————————                            | 600saga-u            |    | 000saga-u           |   |
| d)                                                                | eduroam              |    | セキュリティ保護のり ✓ 自動的に接続 |   |
|                                                                   |                      |    | 接                   | 売 |

When prompted for a username and password, enter your student number and password, then click OK.

Click "Connect" when prompted to continue connection.

| ← Wi-Fi                 | ← Wi-Fi                  | ← Wi-Fi                                                                |
|-------------------------|--------------------------|------------------------------------------------------------------------|
| ବି ogwap07              | <b>2000saga-u</b><br>接続中 | <b>简 000saga-u</b><br>接続中                                              |
| eduroam                 | ユーザー名とパスワードを入力してください     | 接続を続けますか?<br>この場所に 000saga-u が存在すると予想される場合<br>たた、このまま特徴に スイビヤル スキスカル場合 |
| 000saga-u<br>セキュリティ保護あり | 子稽笛方                     | 合は、そのよよ接続してください。そうでない場合<br>は、名前が同じでも別のネットワークである可能性<br>があります。           |
| ユーザー名とパスワードを入力してください    |                          | 証明書の詳しい内容の表示                                                           |
| ローザー名                   | <b>ОК</b> <i>キャンセル</i>   | 年結 キャンクル                                                               |
| パスワード                   |                          |                                                                        |
|                         |                          |                                                                        |

When "Connected, Secure" was displayed, the connection was completed.

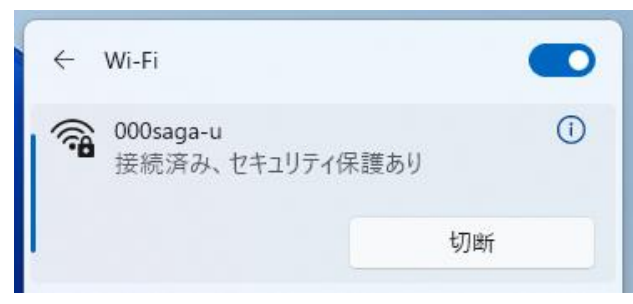

• Delete "000saga-u" setting

Right-click "000saga-u" and click "Delete".

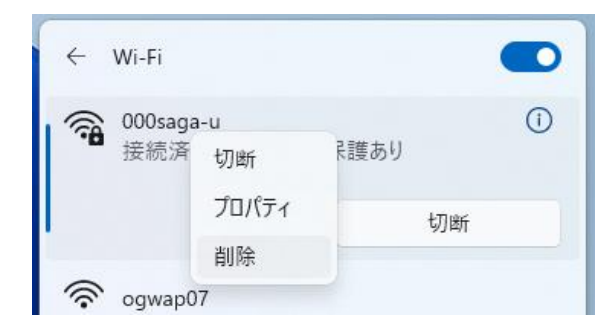

- 2. Mac OS
  - Wi-Fi "000saga-u" connection procedure

Click "Other Networks" under "Wi-Fi" and then click "000saga-u".

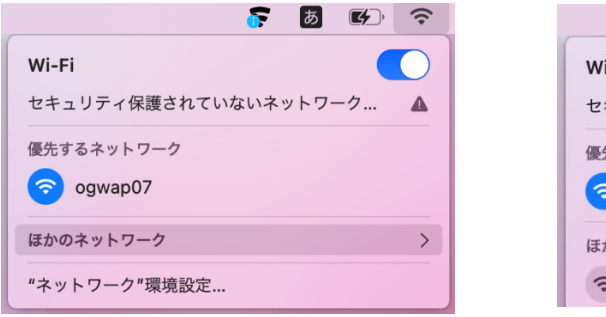

| or 🙆 🖅                  | • |
|-------------------------|---|
| Wi-Fi                   |   |
| セキュリティ保護されていないネットワーク    | ▲ |
| 優先するネットワーク<br>今 ogwap07 |   |
| ほかのネットワーク               | ~ |
| 🗢 000saga-u             |   |

Enter your student ID in the account name, enter your password, and then click OK. When the "Validate Certificate" screen appears, click "Continue.

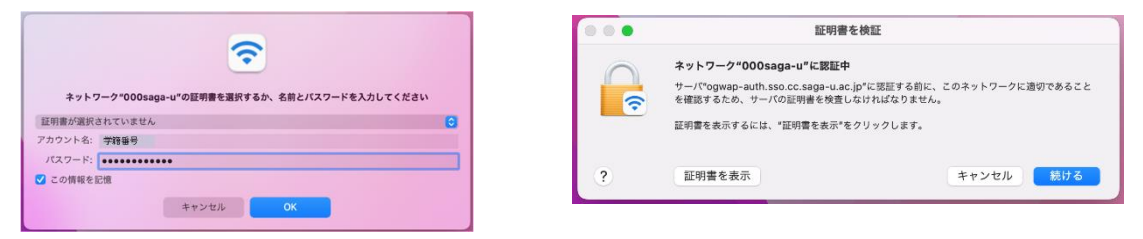

When the "eaptlstrust" screen appears, enter your "Mac Login ID" and "Mac Login Password" and click "Update Settings.

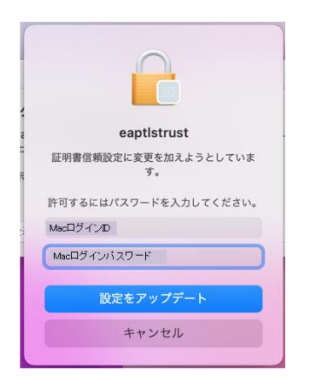

When "000saga-u" becomes the blue Wi-Fi mark, it is connected.

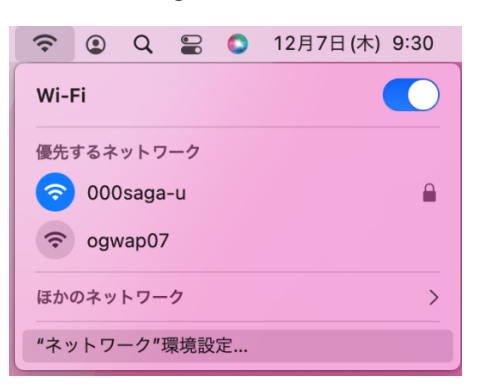

• Delete "000saga-u" setting

Click on "Network Preferences" under "Wi-Fi."

| (;         | ۲   | Q             |     | 0 | 12月7日(木) 9:30 |  |
|------------|-----|---------------|-----|---|---------------|--|
| Wi-        | Fi  |               |     |   |               |  |
| 優先         | するネ | ットワ           | ーク  |   |               |  |
| ?          | 000 | saga          | -u  |   | <b>a</b>      |  |
| <b>(</b> ? | ogv | /ap07         | ,   |   |               |  |
| ほか         | のネッ | トワー           | ゥ   |   | >             |  |
| "ネッ        | /トワ | ーク <b>"</b> 3 | 景境設 | 定 |               |  |

The "Network" screen will appear, and if it is locked, click "Click Key to Change." Enter your "Mac Login Password" and click "Unlock.

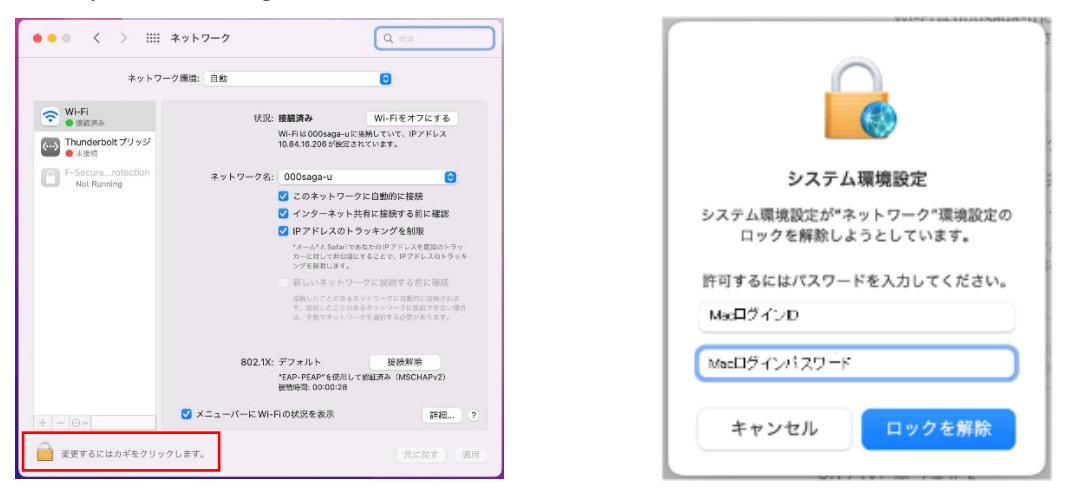

When you are ready to change the network settings, click on "Advanced" next to "Show Wi-Fi Status in Menu Bar". Click "000saga-u" on the "Wi-Fi" screen, then click "-" (to remove the Wi-Fi network).

When "000saga -u" disappears from the Wi-Fi list, click [OK].

|                        | 5 WINS 802.1X 7049     | ハートウェア | Wi-Fi TCP/IP DNS     | 5 WINS 802.1X フ  | ロキシ ハードウェア          |
|------------------------|------------------------|--------|----------------------|------------------|---------------------|
| <b>きったことのあるネットワー</b> ク | 7:                     |        | 使ったことのあるネットワーク       | :                |                     |
| ネットワーク名                | セキュリティ                 | 自動接続   | ネットワーク名              | セキュリティ           | 自動接続                |
| 000saga-u              | WPA2エンタープライズ           |        | ogwap07              | なし               | <                   |
| ogwap07                | なし                     |        | ogwap01              | なし               |                     |
| ogwap01                | なし                     |        | CenterMeetingRoom    | なし               |                     |
| CenterMeetingRoom      | なし                     |        | ogwap05              | なし               | <ul><li>✓</li></ul> |
| ogwap05                | なし                     |        |                      |                  |                     |
| 十 一 ネットワークをドラック        | プして優先する順序に並べ替えます。      |        | + - ネットワークをドラッグ      | して優先する順序に並べ替えます。 |                     |
| 💋 こ GWI-Fiネットワークを削除    | <sup>します</sup> トワークを記憶 |        | ✔ このコンピュータが接続し       | たネットワークを記憶       |                     |
| 古いネットワークとオプシ           | ョンを表示                  |        | 📃 古いネットワークとオプシ       | ョンを表示            |                     |
| 管理者の承認を要求:             |                        |        | 管理者の承認を要求:           |                  |                     |
|                        |                        |        | ネットワークを変更            |                  |                     |
| - ホットリークを変更            |                        |        |                      |                  |                     |
| WI-FIのオン/オフ            |                        |        | WITE WAY JAY         |                  |                     |
| Vi-Fi MAC アドレス・d0:a6:  | :37:f0:9f:c9           |        | Wi-FiMACアドレス: d0:a6: | 37:f0:9f:c9      |                     |

When you return to the Network Settings screen, click Apply.

- 3. iPhone, iPad
  - Wi-Fi "000saga-u" connection procedure

Tap "000saga-u" under "Wi-Fi" in "Settings."

When the "Enter Password" screen appears, enter your student ID number and password, then tap "Connect.

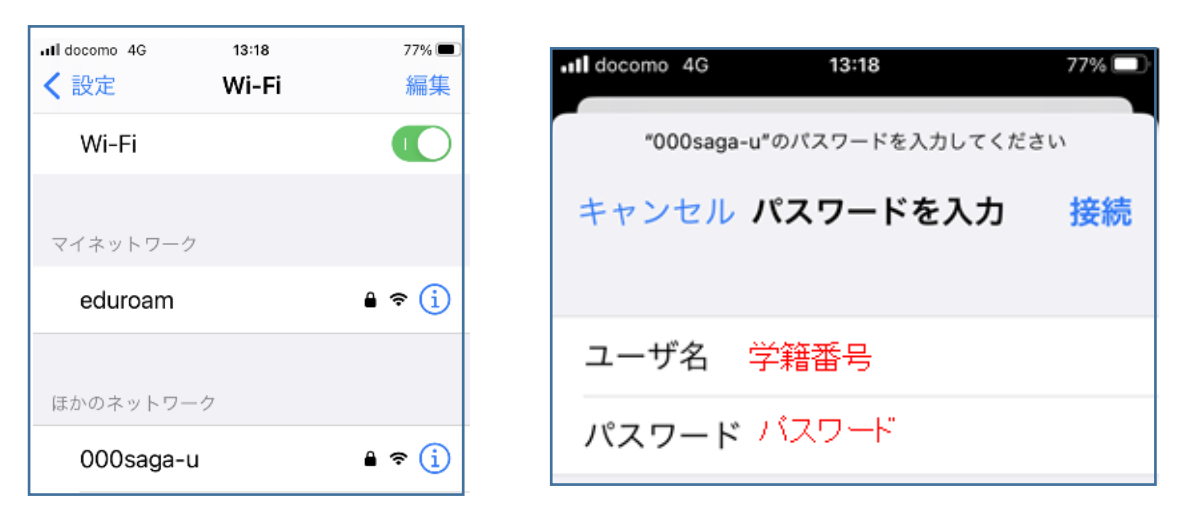

When the "Certificate" screen appears, tap [Trust], and when "000 saga -u" is checked, you are connected.

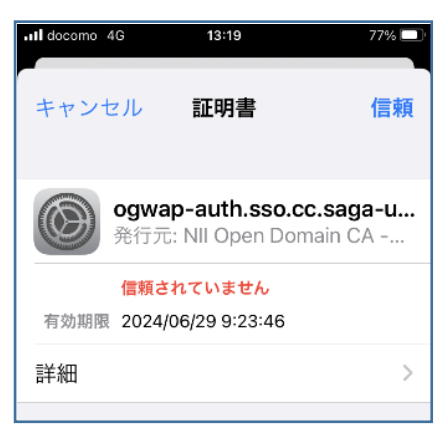

| Jul docomo 🕿 | 13:19 | 77%     |
|--------------|-------|---------|
|              |       |         |
| く設定          | Wi-Fi | 編集      |
| Wi-Fi        |       |         |
| ✓ 000saga    | -u    | l ≎ (j) |
|              |       |         |

• Delete "000saga -u"

Tap "000saga-u" under "Wi-Fi" in "Settings" and tap "Delete this network setting.

| 📶 docomo 奈 | 14:06     | 74% 🔳 |
|------------|-----------|-------|
| < Wi-Fi    | 000saga-u |       |
|            | •         |       |
|            |           |       |
| このネット      | ワーク設定を削除  | È     |
|            |           |       |
|            |           |       |
| 自動接続       |           |       |
|            |           |       |

- 4. Android
  - Wi-Fi "000saga-u" connection procedure

Tap "000saga-u" under "Wi-Fi" in "Settings."

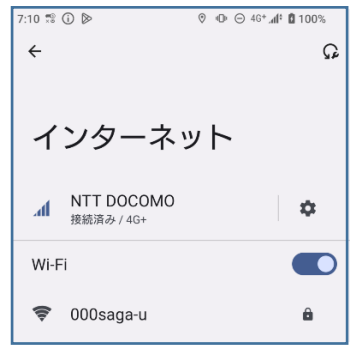

Configure the following settings, enter your student ID number and password, and tap "Connect".

- ► EAP Method : PEAP
- Phase 2 Certification : MSCHAPV2
- ➢ CA Certificate ∶ not verified
- ➢ ID ∶ student ID number
- > Anonymous ID: No input required
- Password: Enter password

If "Do not verify" cannot be selected for the CA certificate, select "Use system certificate", Enter "saga-u.ac.jp" in the Domain field.

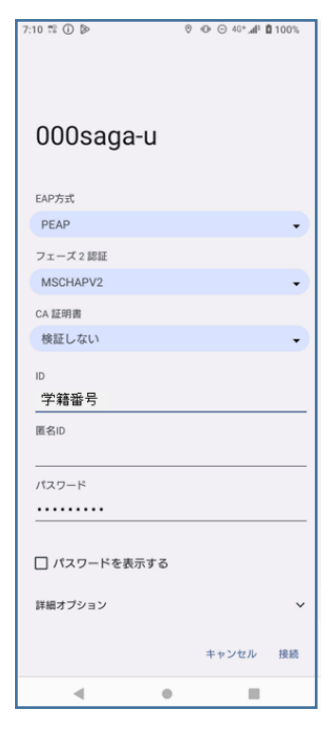

When "000saga-u" is displayed as already connected, the connection has been made.

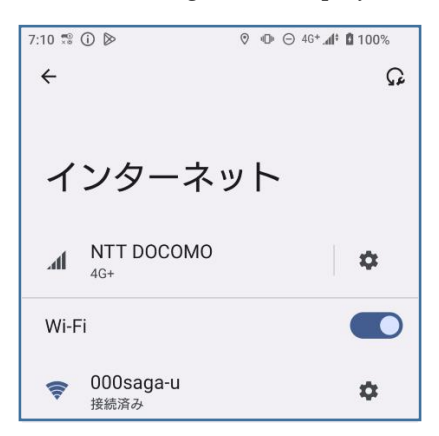

If you still cannot connect to "000saga-u" after making the above settings, please contact us at the Computer and Network Center.

• ]

## Deletion setting of "000saga-u

Press and hold "000saga-u" under "Wi-Fi" in "Settings."

| 7:10 党 | ⓐ ⊳        | 0 | • | Θ | 4G+ .41 | 100% |   |
|--------|------------|---|---|---|---------|------|---|
| ÷      |            |   |   |   |         | Ç    | ì |
|        |            |   |   |   |         |      |   |
|        |            |   |   |   |         |      |   |
| イ      | ンターネ       | ッ | Þ | 0 |         |      |   |
|        |            |   |   |   |         |      |   |
| h.     | NTT DOCOMO |   |   |   |         | \$   |   |
|        | 10.        |   |   |   |         |      |   |
| Wi-I   | Fi         |   |   |   |         |      | ) |
|        | 0000000-0  |   |   |   |         |      |   |
| (îr    | i<br>接続済み  |   |   |   |         | \$   |   |